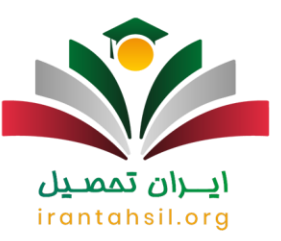

متقاضیان ثبت نام و ا<mark>نتخاب واحد دانشگاه آزاد</mark> می بایست یک ماه پیش از نیمسال تحصیلی مد نظر خود (مهر ماه یا بهمن ماه) به سامانه آموز شیار مراجعه کرده و درخواست خود را نهایی نمایند. ممکن است نحوه انتخاب واحد دانشگاه آزاد برای افرادی که برای اولین بار در این سامانه انتخاب واحد انجام می دهند کمی گنگ و یا دشوار باشد، به همین دلیل در این مقاله قصد داریم تا آموز ش تصویری انتخاب واحد دانشگاه آزاد را ارائه نماییم تا با انجام گام به گام مراحل بتوانید به می دا درخواست خود را در این سامانه ثبت نمایید.

علاوه بر ارائه راهنما انتخاب واحد، زمانبندی ثبت نام و شرایط مورد نیاز برای انتخاب واحد نیز در این مقاله مورد بررسی قرار خواهد گرفت. چنانچه در هر یک از مراحل ثبت نام و یا انتخاب واحد با مشکل مواجه شدید و یا برای انتخاب واحد به سیستم دسترسی نداشتید، می توانید با کارشناسان مجرب ما در مرکز مشاوره ایران تحصیل به شماره 9099075307 (تنها از طریق تلفن ثابت و بدون کد) تماس حاصل فرمایید .

📭 اطلاعيه :

انتخاب واحد دانشگاه آزاد از طریق سامانه آموزشیار به نشانی اینترنتی edu.iau.ac.irانجام می گیرد. برای ورود به این سامانه می توانید بر روی لینک مربوطه، کلیک کنید.

زمانبندي انتخاب واحد دانشگاه آز اد اسلامي

زمان و تاریخ انتخاب واحد دانشگاه آز اد در نیمسال دوم یا ورودی بهمن ماه پس از پایان یافتن امتحانات پایان ترم اول دانشجویان در دی ماه آغاز میشود. از هفته اول بهمن ماه، دانشجویان میتوانند نسبت به انتخاب واحد و ثبت نام نهایی خود اقدام کنند.

زمان و تاریخ انتخاب واحد دانشگاه آزاد در نیمسال دوم 1403

7 الى 18 بهمن 1402

انتخاب واحد دانشگاه آزاد در نیمسال دوم

در صورتی که هر گونه پیشنهاد ، انتقاد یا شکایتی از نحوه عملکرد مجموعه دارید، می توانید از طریق ایمیل info@irantahsil.org با ما در ارتباط باشید.

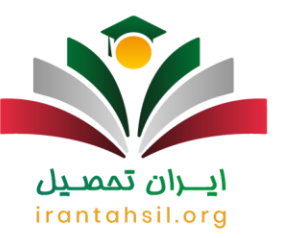

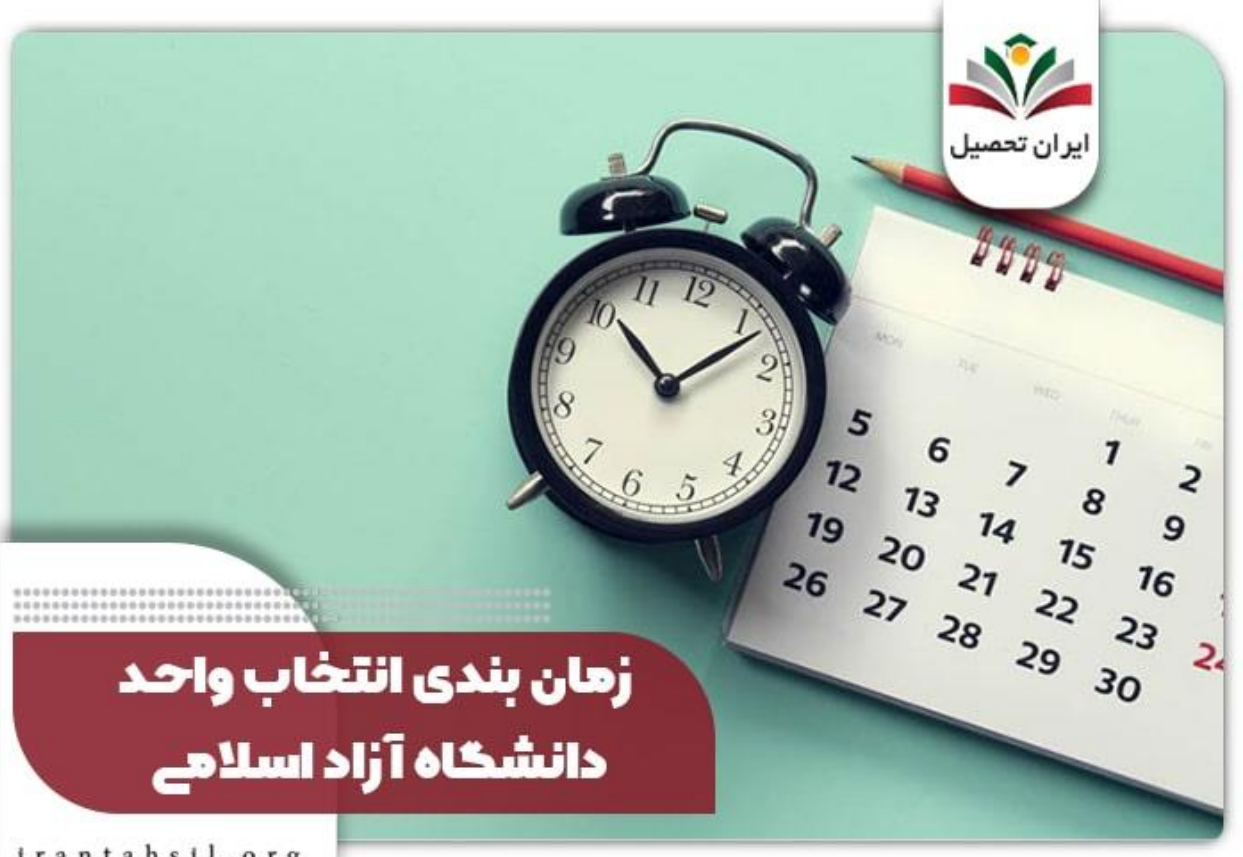

irantahsil.org

سايت انتخاب واحد دانشگاه آزاد

سامانه انتخاب واحد دانشگاه آز اد ۱۴۰۲ - ۱۴۰۳، که با نشانی edu.iau.ac.ir معرفی می شود، سامانه ای الکترونیکی است که خدمات مختلفی از جمله انتخاب واحد، ثبت نام، بر داخت شهریه، اعتر اض به نمر ات و مشاهده کار نامه دانشجویی را برای دانشجویان دانشگاه آز اد اسلامی فراهم میکند. دانشجوان با ورود به این سامانه و استفاده از شماره دانشجویی و رمز عبور خود ميتوانند از امكانات ارائهشدهدر سايت انتخاب واحد دانشگاه آز اد ١۴٠٢ - ١۴٠٣ بهر ممند شوند.

در گذشته، دانشجوان برای انتخاب واحد از سامانه سیدا استفاده میکردند، اما با راهاندازی سامانه آموزشیار این امکان به آنها فراهمشدهاست. برای ورود به سایت انتخاب واحد دانشگاه آزاد ۱۴۰۲ - ۱۴۰۳ میتوانید بر روی لینک زیر کلیک کنید. همچنین، میتوانید از آدرس edu.iau.ac.ir استفاده کنید. به منظور انتخاب واحد، دانشجو باید نوع کاربری خود را به گزینه دانشجو تغییر دهد.

> در صورتی که هر گونه پیشنهاد ، انتقاد یا شکایتی از نحوه عملکرد مجموعه دارید، می توانید از طریق ایمیل info@irantahsil.org با ما در ارتباط باشید.

**۹۰۹۹۰۷۵۳۰**۷ irantahsil\_moshaver

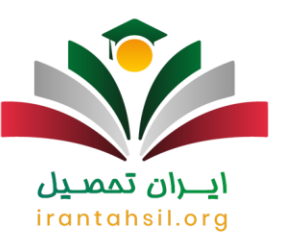

### راهنما انتخاب واحد دانشگاه آزاد

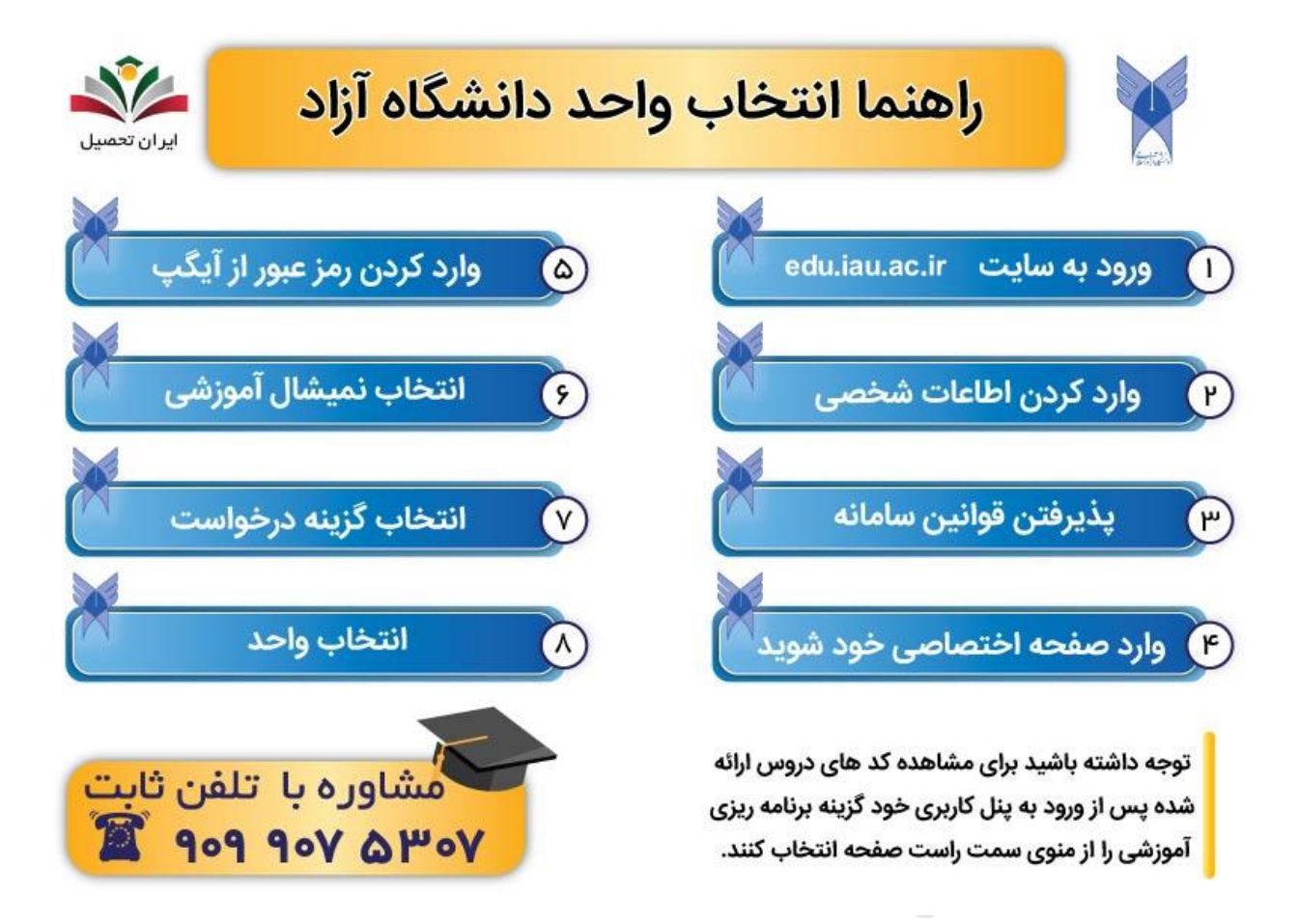

در این قسمت از مقاله قصد داریم تا شما را با نحوه انتخاب واحد دانشگاه آزاد اسلامی آشنا کنیم. برای راحت تر بودن آموزش گام به گام راهنما انتخاب واحد دانشگاه آزاد را به صورت تصویری توضیح و شرح خواهیم داد. متقاضیان گرامی می توانند با طی کردن مراحل گفته شده، در خواست خود را نهایی نمایند.

آموزش تصويري انتخاب واحد دانشگاه آزاد

آموزش تصویری انتخاب واحد دانشگاه آز اد به شرح زیر است:

در صورتی که هر گونه پیشنهاد ، انتقاد یا شکایتی از نحوه عملکرد مجموعه دارید، می توانید از طریق ایمیل info@irantahsil.org با ما در ارتباط باشید.

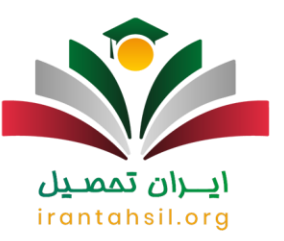

برای انتخاب واحد در دانشگاه آزاد، ابتدا باید قسمتی از شهریه ثابت مربوط به ترم جاری را پرداخت کنید. سپس میتوانید با ورود به بخش انتخاب واحد در سامانه آموزشیار، فرآیند گزینش و چینش دروس ترم جدید خود را تکمیل کنید. ر عایت محدودیتها از جمله هم نیازی، پیش نیازی، سقف واحدهای انتخابی و ظرفیتهای آن الزامی است.

برای ورود به سامانه آموزشیار، به نشانی edu.iau ac.ir مراجعه کرده و گزینه "دانشجو" را انتخاب کنیدو شماره دانشجویی را با کد امنیتی وارد نمایید.

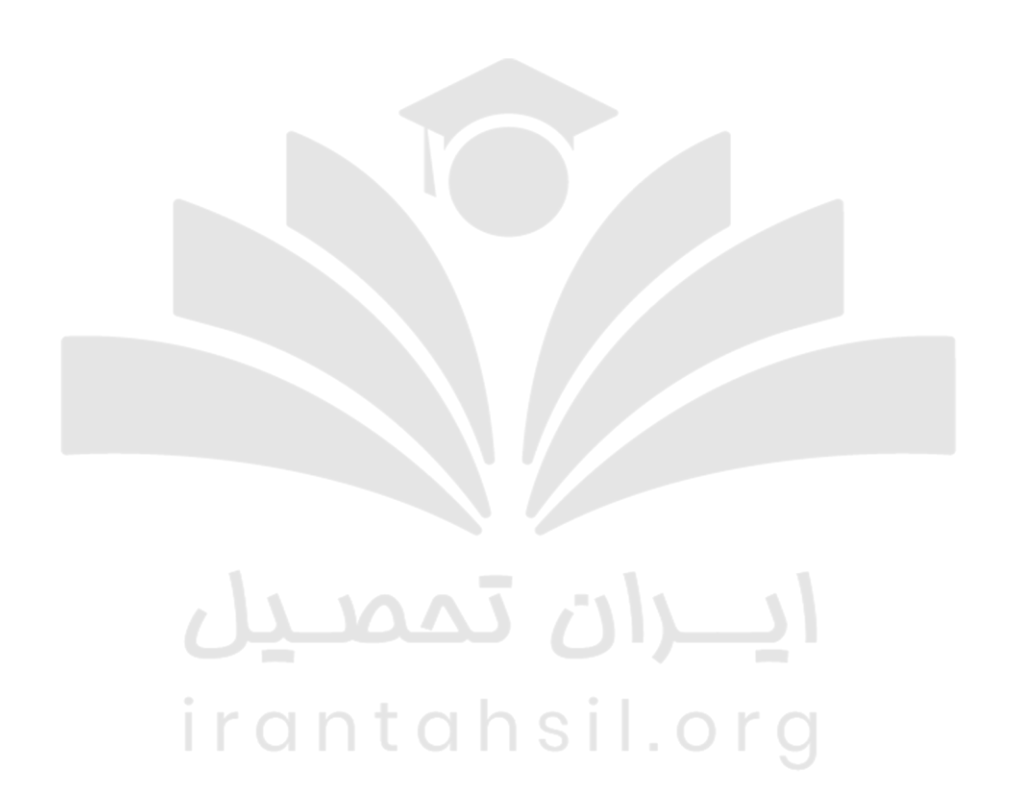

در صورتی که هر گونه پیشنهاد ، انتقاد یا شکایتی از نحوه عملکرد مجموعه دارید، می توانید از طریق ایمیل info@irantahsil.org با ما در ارتباط باشید.

**ৎ** ৭৹ঀ৽⋎۵۳৽⋎ ๏) irantahsil\_moshaver

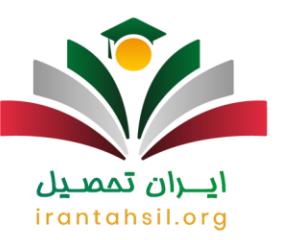

a.

| -               |                 | ورود به آموزشیار<br>م             |                              |
|-----------------|-----------------|-----------------------------------|------------------------------|
| ر اهتمای اساتید | ر اهندای پر ستل | ر اهتبای داوطنین جدیدالورود       | ر اهتمای دانشجویان ورودی قبل |
|                 |                 |                                   |                              |
|                 |                 | ورود دانشجویان<br>ایماره دانشجویی |                              |
|                 |                 | O 88991                           |                              |
|                 |                 | کد امنیتی                         |                              |
|                 |                 | رود 🚺 📢                           | -                            |

### **ايـران تمصيل** irantahsil.org

**ৎ** ৭०৭৭०४۵۳०४ @ irantahsil\_moshaver

در صورتی که هر گونه پیشنهاد ، انتقاد یا شکایتی از نحوه عملکرد مجموعه دارید، می توانید از طریق ایمیل info@irantahsil.org با ما در ارتباط باشید.

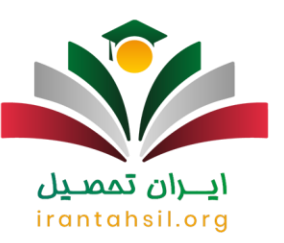

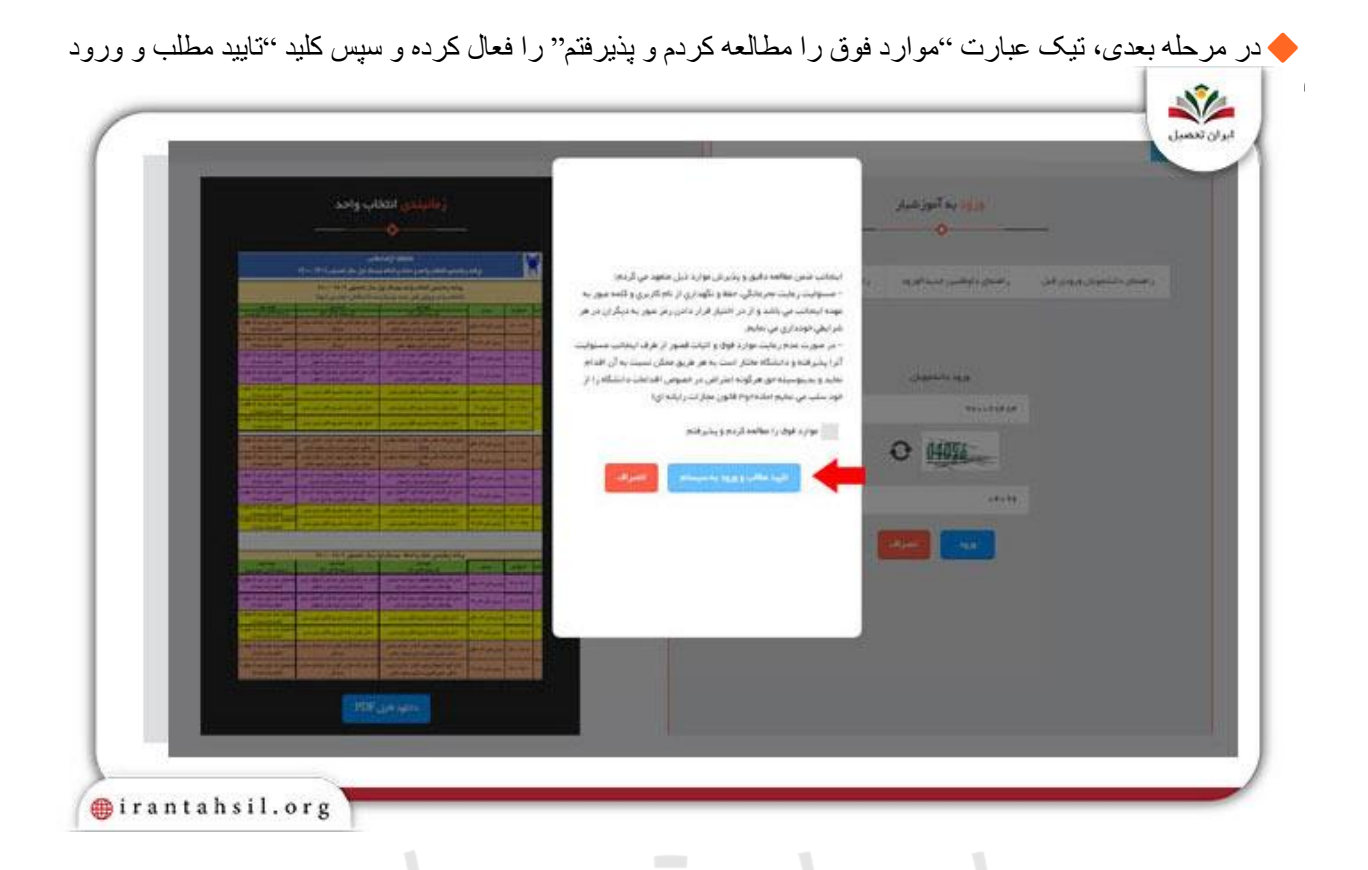

🔶 در نهایت، نام کاربری، کلمه عبور و کد تصویر را وارد کرده و بر روی گزینه "ورود به سیستم" کلیک کنید.

irantahsil.org

در صورتی که هر گونه پیشنهاد ، انتقاد یا شکایتی از نحوه عملکرد مجموعه دارید، می توانید از طریق ایمیل info@irantahsil.org با ما در ارتباط باشید.

![](_page_6_Picture_0.jpeg)

1

a.

| آموز شيار                                                                         |                                           |
|-----------------------------------------------------------------------------------|-------------------------------------------|
| <br>*                                                                             |                                           |
| "سامانه دانشجویی"                                                                 | نام کاربری :<br>کلمه عبور :               |
|                                                                                   | کد نموبر :                                |
|                                                                                   | 457                                       |
|                                                                                   | یود به سیستم ای                           |
| کلیه حفوق استفاده از سیستم آموزشیار© متعلق به " <u>دانشگاه آراد اسلامق</u> " است. | <u>قراموشیم ، / باز شیدت فقل رمز عبور</u> |

لطفا رمز ورود ارسالشدهبه برنامه آيگپ را در كادر مربوطه وارد نموده و گزينه "تاييد" را انتخاب نماييد. ا

# irantahsil.org

در صورتی که هر گونه پیشنهاد ، انتقاد یا شکایتی از نحوه عملکرد مجموعه دارید، می توانید از طریق ایمیل info@irantahsil.org با ما در ارتباط باشید.

**ৎ** ৭৹ঀ৽ঀ۵۳৽ঀ ๏ irantahsil\_moshaver

![](_page_7_Picture_0.jpeg)

ł.

1

|                                                                                                    | آموز شار                                                                                                    |
|----------------------------------------------------------------------------------------------------|----------------------------------------------------------------------------------------------------|
| And the second second s | **                                                                                                    |
|                                                                                                    |                                                                                                    |
| لطفا به موارد زبر نوحه کنید:                                                                                                    | رمز ارسالی از طریق بیام را وارد کنید.                                                                                                    |
| <ol> <li>۱ - برای ورود به سامانه لازم است زمز دوم ارسالی از طریق<br/>بیام(آیگب) را وارد نمایند.</li> </ol>                                                                                                    | رمز وزود :                                                                                                    |
| 2 - جهت دانلود بیامرسان آیگب <u>اینجا</u> کلیک کنید.                                                                                                    | ارساد دواره روز او                                                                                                    |
| 3 - به منطور دربافت بیام از طریق آمورشیار پلاس اینوع کلیک کنید.                                                                                                    |                                                                                                    |
| 4 - همچنین میتوانید تا زمان ظاهر شدن تصویر captcha منتظر بمانید و<br>از طریق وارد کردن کد تصویر وارد ساغانه شوید.                                                                                                    | رمز بکدار مصرف به شیماره 2153ه <sup></sup> 3050 ارسال شد.<br>در صورتی که ایگ را نصب نگردهاید، از اینچا میتوانید<br>به نیسخه تحت وب ایگ دسترسی بیدا کند. |
|                                                                                                    | رمز را دریافت نکردهاید؟ تطفا 01:55 منتظر بمانید.                                                                                                    |
|                                                                                                    |                                                                                                    |
|                                                                                                    |                                                                                                    |

نوجه فرمایید که نیمسال آموزشی بر روی چه عددی انتخاب شدهو آن را مطابق با ترم جاری خود تنظیم فرمایید. سپس برای انتخاب واحد بایستی دو مرحله ذکر شدهدر ادامه متن را به انجام بر سانید.

پس از ورود به سیستم، لطفا با انتخاب گزینه "در خواست / مجوز" در خواست انتخاب واحد خود را تکمیل نمایید. پس از انجام مرحله اول، میتوانید با فشردن دکمه "انتخاب واحد" نسبت به درج کدهای دروس مورد نظر خود اقدام نمایید.

> در صورتی که هر گونه پیشنهاد ، انتقاد یا شکایتی از نحوه عملکرد مجموعه دارید، می توانید از طریق ایمیل info@irantahsil.org با ما در ارتباط باشید.

**ৎ** ৭৹ঀ৽⋎۵۳৽⋎ ๏ irantahsil\_moshaver

![](_page_8_Picture_0.jpeg)

![](_page_8_Picture_1.jpeg)

پس از ورود به سیستم، انتخاب واحد بایستی با استفاده از گزینههای تعبیهشدهدر پایین صفحه دروس عمومی و اختصاصی رشته خود انجام دهید. در نهایت بعد از وارد کردن واحدهای مورد نظر خود، با کلیک بر روی آیکون "ثبت" عبارت "تغییر ات اعمالشدهثبت شد" را مشاهده خواهید نمود که نشاندهنده به ثبت رسیدن انتخاب واحد شماست.

🗸 واحدهای عمومی: از طریق دکمه ''انتخاب کلاس درس از دانشکده دانشجو'' امکان اخذ دروس عمومی وجود دارد.

√ واحدهای اختصاصی: برای انتخاب دروس تخصصی و واحدهای مربوط به رشته خود میتوانید از گزینه "انتخاب کلاس درس از دروس رشته دانشجو" کمک بگیرید.

با طی کردن مراحل گفته شده در راهنما انتخاب واحد دانشگاه آزاد، می توانید به راحتی درخواست خود را ثبت نهایی نمایید. ولی چنانچه به سیستم دسترسی نداشتید و یا در طی کردن این مراحل با برخی خطاها رو به رو می شوید، می توانید با مشاوران مجرب ما به شماره 9099075307 (تنها از طریق تلفن ثابت و بدون کد) تماس بگیرید. کارشناسان ما به تمامی سوالات شما در رابطه با نحوه انتخاب واحد دانشگاه آزاد پاسخ خواهند داد .

🔗 برای دانلود<u>دفترچه انتخاب ر</u>شته دکتری دانشگاه آز ادبر روی لینک مربوطه، کلیک کنید.

در صورتی که هر گونه پیشنهاد ، انتقاد یا شکایتی از نحوه عملکرد مجموعه دارید، می توانید از طریق ایمیل info@irantahsil.org با ما در ارتباط باشید.

![](_page_9_Picture_0.jpeg)

### روش دستیابی به کدهای دروس در انتخاب واحد دانشگاه آزاد ۱۴۰۲ – ۱۴۰۳

داوطلبان برای ثبت دروس انتخابی خود باید ابتدا لیست دروس ارائه شده، روز و ساعات کلاسها و عناوین استادها را مشاهده کنند تا بتوانند کد دروس مورد نظر را با توجه به نیاز خود انتخاب کنند.

برای دستیابی به لیست دروس ارائهشدهو کد آن ها، باید در پورتال شخصی خود با استفاده از گزینه "برنامهریزی آموزشی" که در منوی سمت راست سایت قرار دارد، آنها را مشاهده کنید.

نحوه انتخاب واحد دانشگاه آز اد بر ای دانشجویان جدیدالورود ۱۴۰۲ – ۱۴۰۳

در انتخاب واحد دانشجویان جدیدالورود دانشگاه آز اد برای سال تحصیلی ۱۴۰۲ – ۱۴۰۳، داوطلبان پس از پذیرش در دانشگاه موظف به نهایی کردن ثبت نام خود در سامانه آموزشیار میباشند.

سپس میتوانند با تکمیل فرآیندهای انتخاب واحد و حذف و اضافه تحصیلات خود را آغاز نمایند. دانشجویان جدیدالورود دانشگاه آزاد در ترم اول نیازی به انتخاب واحد ندارند، زیرا دانشگاه معمولا برای دانشجو های ترم اول، ۱۴ الی ۱۹ واحد اخذ میکند. اما این افراد از ترم دوم به بعد بایستی دروس خود را انتخاب و ثبت نمایند، همانند مراحلی که در بالا ذکر شد.

حداکثر تعداد واحدهای قابل اخذ در دانشگاه آز اد در نیمسال ۱۴۰۳-۱۴۰۲

در آغاز هر نیمسال تحصیلی، دانشجویان ملزم به رعایت سقف مجاز انتخاب واحد هستند. تعداد واحدهای قابل انتخاب بستگی به عواملی از قبیل معدل ترم قبلی دانشجو، وضعیت تمام وقت یا پاره وقت بودن و… دارد. اخذ بیش از حد مجاز واحد منجر به حذف دروس مربوطه خواهد شد. سقف انتخاب واحد دانشگاه آزاد به شرح زیر است.

> حداکثر تعداد و احدهای قابل اخذ در دانشگاه آز اد در نیمسال ۱۴۰۲–۱۴۰۳ حداکثر تعداد و احدهای قابل اخذ در مقطع کارشناسی 24 و احد می باشد

حداکثر تعداد واحدهای قابل اخذ در مقطع کارشناسی ارشد 14 واحد می باشد

حداکثر تعداد واحدهای قابل اخذ در مقطع دکتری 10 واحد می باشد

در صورتی که هر گونه پیشنهاد ، انتقاد یا شکایتی از نحوه عملکرد مجموعه دارید، می توانید از طریق ایمیل info@irantahsil.org با ما در ارتباط باشید.

**ৎ** ৭৹ঀ৽ঀ۵۳৽ঀ ๏ irantahsil\_moshaver

![](_page_10_Picture_0.jpeg)

سوالی داری؟ 9-9 9-9 05-9 مشاورین ما آماده ی پاسخگویی هستند... مشاوره با تلفن ثابت R کافیه همین الان تماس بگیری

### نكات مهم انتخاب واحد دانشگاه آزاد

پیش از آموزش تصویری انتخاب واحد دانشگاه آزاد، خوب است تا با قوانین و مقرراتی که این دانشگاه برای انتخاب واحد تنظیم کرده است آشنا شوید؛ چرا که رعایت این ضوابط الزامی می باشد. مهم ترین موارد به شرح زیر هستند:

دانشجویان باید در زمان مقرر به سامانه انتخاب واحد دانشگاه آز اد (آموزشیار) مراجعه نمایند. اگر مدت زمان تاخیر،
 از نسبت سه شانزدهم ساعت هر کدام از دروس تجاوز نکند، در صورت موافقت شورای آموزشی دانشگاه امکان انتخاب
 رشته وجود دارد.

حداقل و حداکثر تعداد و احدهای مجاز دانشجویان مقطع کار شناسی تمام در هر ترم به ترتیب 12 و 20 و احد می باشد.

 برای ترم های تابستانی دانشجویان می توانند حداکثر 6 واحد در سی را انتخاب کنند. توجه داشته باشید که اگر فرد در تابستان فارغ التحصیل گردد، تا 7 واحد نیز می تواند اخذ نماید.

- غیبت غیر موجه بیش از حد مجاز، منجر به حذف درس مربوطه خواهد شد.
  - اگر شخصی در هنگام امتحان غیبت داشته باشد، درس مورد نظر حذف می شود.

 چنانچه دانشجو در آخرین ترم خود، 24 واحد باقی مانده داشته باشد، حتی در صورتی که در ترم پیش مشروط شده باشد هم می تواند همه واحد های باقی مانده را اخذ کند.

 دانشجویانی که معدل آن ها در امتحانات پایان ترم 17 یا بالاتر از آن باشد، مجاز به انتخاب تا سقف 24 واحد در ترم بعدی خواهند بود.

![](_page_11_Picture_0.jpeg)

### بررسی پیغام ها در سامانه انتخاب و احد دانشگاه آز اد

در بخش قبلی مقاله آموزش تصویری انتخاب واحد دانشگاه آزاد را ارائه دادیم، با این حال ممکن است در طی این مراحل با برخی خطاها رو به رو شوید. از این رو در این بخش از مقاله تصمیم داریم تا اطلاعاتی را در مورد معنی پیغام هایی که در سامانه انتخاب واحد دانشگاه آزاد ممکن است، مواجه شوید را در اختیار شما قرار دهیم. در نتیجه پیشنهاد می کنیم در ادامه مسیر ما را همراهی کنید.

![](_page_11_Picture_3.jpeg)

🔰 برخی از این پیغام ها عبارتند از :

🗙 پيغام عدم محاسبه شهريه :

در صورتی که امور مالی دانشکده، مطابق با روال تعیین شده بر ای تعیین محاسبه انتخاب واحد، اقدام ننموده باشد، شما با این خطا مواجه خواهید شد.

🗙 پيغام لطفاً در زمان تعيين شده مراجعه نماييد:

در صورتی که ورود به سامانه انتخاب واحد اینترنتی دانشگاه آز اد برای شما در زمان تعیین شده و مقرر در سایت نمی باشد، نمی توانید به سامانه ورود یابید.

🗙 پيغام وضعيت ترمي بايد عادي باشد لطفاً به آموزش مراجعه شود:

آن دسته از دانشجویانی که در ترم های گذشته وضعیت تحصیلی آنان ترم عادی نبوده است، بدین معنا که به صورت مرخصی، عدم مراجعه، حذف ترم، محروم... بوده اند، امکان ثبت نام برای انتخاب واحد را نخواهند داشت و باید به گروه مراجعه نمایید.

🗙 پيغام وضعيت مشخصات دانشجو بايد عادي باشد:

در صورتی که هر گونه پیشنهاد ، انتقاد یا شکایتی از نحوه عملکرد مجموعه دارید، می توانید از طریق ایمیل info@irantahsil.org با ما در ارتباط باشید.

![](_page_12_Picture_0.jpeg)

این خطا در زمان انتخاب واحد نیز، به عدم عادی بودن وضعیت دانشجو مربوط می شود.

🗙 انتخاب واحد اوليه ثبت نشده لطفاً به آموزش مر اجعه نماييد:

یکی از اصولی که در رابطه با نحوه انتخاب واحد دانشگاه آزاد باید رعایت نمایید، انتخاب واحد اولیه یادگیری می باشد، در صورتی که واحد اولیه نداشته باشید، اجازه حذف و اضافه به شما داده نمی شود.

🗙 مشمول دانشجویان با تاخیر ثبت نام نمی باشید:

اگر به هنگام ثبت نام، در صورتی که تاخیری برای دانشجویانی که انتخاب واحد اولیه داشته اند و تعداد واحدهای آنان بالای 10 واحد باشد، داده می شود.

۸ برای اطلاع از نرخ جدید شهریه دانشگاه آزاد بر روی لینک مربوطه کلیک کنید.

راهنمای پرداخت شهریه برای انتخاب واحد دانشگاه آزاد اسلامی

با توجه به اینکه پرداخت شهریه بر ای انتخاب واحد الزامی می باشد، لذا بر ای پرداخت شهریه دانشگاه خود به سامانه مورد نظر مراجعه نموده و پس از آن از طریق مسیر لینک ثبت نام، امور مالی، پرداخت شهریه اقدام به پرداخت شهریه مطابق با میز ان تعیین شده دانشگاه بپردازید.

### **ايران تمصيل** irantahsil.org

در صورتی که هر گونه پیشنهاد ، انتقاد یا شکایتی از نحوه عملکرد مجموعه دارید، می توانید از طریق ایمیل info@irantahsil.org با ما در ارتباط باشید.

![](_page_13_Picture_0.jpeg)

![](_page_13_Picture_1.jpeg)

امکان پرداخت شهریه با توجه به تمامی کارت های عضو شبکه شتاب امکان پذیر است اما درگاه های پرداخت تعیین شده از سوی دانشگاه، درگاه بانک ملی و بانک پارسیان می باشد و لزومی در رابطه با اینکه کارت پرداختی به نام دانشجو باشد، وجود نخواهد داشت.

آن دسته از دانشجویانی که پرداخت شهریه آنان به صورت الکترونیک و از طریق بانک ملی و ملت انجام می شود، حتما بر روی گزینه بازگشت به صفحه پذیرنده کلیک نمایند. در غیر این صورت مبلغ مورد نظر به حساب دانشجو واریز نمی شود و همچنان شما به عنوان بدهکار خواهید بود. برای رفع و همچنین جلوگیری از خطاهای احتمالی جهت انجام انتخاب رشته می توانید با مشاوران دانشگاه آزاد ما تماس حاصل نمایید.

📭 اطلاعيه :

دانشجویان دانشگاه آز اد میتوانند شهریه را به صورت اقساط پر داخت کنند.

در صورتی که هر گونه پیشنهاد ، انتقاد یا شکایتی از نحوه عملکرد مجموعه دارید، می توانید از طریق ایمیل info@irantahsil.org با ما در ارتباط باشید.

![](_page_14_Picture_0.jpeg)

#### حذف و اضافه در دانشگاه آزاد برای سال تحصیلی ۱۴۰۲ – ۱۴۰۳

پس از پایان فرآیند انتخاب واحد، دانشجویان میتوانند در دهه ابتدایی ماه اول نیمسال تحصیلی خود، کد کلاسهای انتخابی خود را ویرایش نمایند. در این زمان، دانشجویان میتوانند کلاسهای خود را حذف یا جایگزین کرده و ویرایش نمایند، اما این امکان بعد از این تاریخ امکانپذیر نیست.

دانشجویان میتوانند کد کلاسهای خود را در سامانه edu.iau. ac. ir حذف یا اضافه نمایند. برای این منظور ، ابتدا با وارد کردن شماره دانشجویی و کد امنیتی، وارد سامانهشدهو قوانین را مطالعه و تایید نموده و اطلاعات خواستهشدهرا وارد نمایند. سپس با درج کد ارسالی به آیگپ و پرداخت شهریه ترم، درخواست مجوز حذف و اضافه را انجام دهند و درس مورد نظر را حذف یا اضافه نمایند.

#### اخبار بیر امون دانشگاه آز اد

🖡 زمان آغاز امتحانات پایان ترم دانشگاههای آزاد چه زمانی است؟

برگزاری کلاسهای دانشجویان دانشگاه آز اد اسلامی از تاریخ ۲۱ بهمن ماه ۱۴۰۲ آغاز میشود. کلاسهای دانشجویان رشتههای غیر پزشکی تا تاریخ ۳۱ خرداد ۱۴۰۳ و کلاسهای دانشجویان پزشکی تا تاریخ ۷ تیرماه ۱۴۰۳ به پایان میرسد.

امتحانات دانشجویان رشتههای غیر پزشکی از تاریخ ۲ تیرماه ۱۴۰۳ آغاز می شود و تا تاریخ ۱۴ تیرماه ۱۴۰۳ ادامه دارد. امتحانات دانشجویان رشتههای پزشکی نیز از تاریخ ۹ تیرماه ۱۴۰۳ آغاز شدهو تا تاریخ ۲۱ تیرماه ۱۴۰۳ به پایان می رسد.

امتحانات پایان ترم نیمسال اول تحصیلی رشتههای پزشکی دانشگاه آز اد اسلامی از تاریخ ۲۳ دی ماه ۱۴۰۲ آغاز میشود و تا تاریخ ۱۱ دی ماه ۱۴۰۲ ادامه دارد. امتحانات رشتههای غیر پزشکی این دانشگاه از تاریخ ۱۶ دی ماه ۱۴۰۲ آغازشدهو تا تاریخ ۲۸ دی ماه ۱۴۰۲ ادامه دارد.

#### خلاصه مطالب انتخاب واحد دانشگاه آز اد

دانشگاه آزاد اسلامی از جمله دانشگاه هایی می باشد که هم به صورت با آزمون و هم براساس سوابق تحصیلی دانشجو می پذیرد. به دلیل تقاضای بالا، در این مقاله به ارائه آموزش تصویری ا**نتخاب واحد دانشگاه آژاد** پرداختیم تا دانشجویان گرامی بدون مشکل وارد سامانه آموزشیار شده و درخواست خود را نهایی نمایند. علاوه بر راهنما انتخاب واحد دانشگاه آزاد، در این مقاله به بررسی زمان بندی، نحوه پرداخت شهریه و خطاهایی که ممکن است در روند انتخاب واحد با آن ها رو به رو شوید نیز پرداختیم.

> در صورتی که هر گونه پیشنهاد ، انتقاد یا شکایتی از نحوه عملکرد مجموعه دارید، می توانید از طریق ایمیل info@irantahsil.org با ما در ارتباط باشید.

ତ ତ irantahsil\_moshaver

![](_page_15_Picture_0.jpeg)

چنانچه برای اولین بار قصد انتخاب واحد کردن در این دانشگاه را دارید به راحتی می توانید با طی کردن مراحل گفته شده در مقاله فوق، درخواست خود را با موفقیت ثبت نمایید. توجه داشته باشید که نیازی به یادگیری نحوه انتخاب واحد برای ترم اول نخواهید داشت چرا که واحد های ترم اول تحصیلی توسط دانشگاه انتخاب می گردد.

پس از مطالعه دقیق این مقاله، چنانچه در رابطه با راهنما انتخاب واحد دانشگاه آزاد سوال و یا ابهامی داشتید، می توانید با مشاوران مجرب مرکز مشاوره ایران تحصیل به شماره 9099075307 (تنها از طریق تلفن ثابت و بدون کد) تماس حاصل فرمایید. کارشناسان ما به تمامی سوالات شما در رابطه با نحوه انتخاب واحد دانشگاه آزاد پاسخ خواهند داد. همچنین می توانید برای ما کامنت بگذارید. تمامی سوالات شما در کوتاه ترین زمان ممکن پاسخ داده خواهند شد.

🔙 بر اي <del>پي دي اف</del> كامل مقاله انتخاب واحد دانشگاه آز اد بر روي لينک آبي رنگ كليک نماييد.

پادكست صوتي مقاله

[audio mp3="https://irantahsil.org/wp-content/uploads/2020/06/97.mp3"][/audio]

## **ايـران تمصيل** irantahsil.org

در صورتی که هر گونه پیشنهاد ، انتقاد یا شکایتی از نحوه عملکرد مجموعه دارید، می توانید از طریق ایمیل info@irantahsil.org با ما در ارتباط باشید.